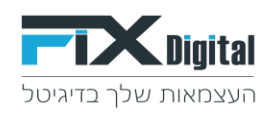

## אוטומציה שליחת פניות ב- API מ- FIXDIGITAL למערכת חיצונית.

נניסה למערכת FIXDIGITAL כניסה למערכת https://www.fixdigital.co.il

## 1. אוטומציות > הוסף אוטומציה חדשה

| - demo@fixdigital.co.il | 📧 התחל סיור מודרךז  | <b>ת</b> דוחות הגדרות | פניות לקוחות נכסים דיגיטליים פרויקטים ערוצים טלפונים אוטומציו |           |
|-------------------------|---------------------|-----------------------|---------------------------------------------------------------|-----------|
| יפוש Q חיפוש            | שם הלקוח: שם לקוח • |                       | פעיל הכל                                                      | יל לאו    |
| הוספת אוטומציה חדשה     |                     |                       | יות                                                           | אוטומצי ! |
| פעולות 🔻                | פעיל ≎              | סוג התראה ≑           | <u>ש</u> ם *                                                  | Ţ ¢ID     |
| × 🖄 🛢 🖌                 | true                | Sms                   | ברדוגו<br>SMS                                                 | 275       |
| × 🕙 🔳 🖌                 | true                | FixTag                | יצירת תגית מניתוב הדף ב-URL                                   | 5221      |
| × 🕲 🛢 🖌                 | true                | Email                 | פניות למייל                                                   | 2229      |
| × 🖄 🗷 🖌                 | true                | Email                 | שליחת תוזה על פנייתך במייל                                    | 448       |
| 4 - 1 מתוך 4 פריסים     |                     |                       | И 4 1                                                         | н         |

2. יש לבחור > API – URL > המשך

| emc@fixdigital.co.il 💄 🔲 אמחל סיור מודרך אורים 🌔 | 3               |                                                                    | פרויקטים ערוצים טלפונים אוטומציות דוחות הגדרו   | פניות לקוחות נכסים דיגיטליים 🏹 |
|--------------------------------------------------|-----------------|--------------------------------------------------------------------|-------------------------------------------------|--------------------------------|
|                                                  |                 |                                                                    |                                                 | : دלל <sup>م</sup> ر           |
| 5 הגדרות פעולה                                   | 4 הגדרות נוספות | 3 הגדרות אוטומציה                                                  | 2 שם האוטומציה                                  | 1 סוג ההתראה                   |
| חית<br>ONLI<br>ר ?                               |                 | salesforce         יילט פורס           יילט פורס         יילט פורס | ACTIVETRAIL.                                    | ••                             |
|                                                  | Repid           | 7 FixCRM                                                           | SMS         ?           ?         SMS         ? |                                |
|                                                  |                 |                                                                    | 🐔 mailchi                                       | mp                             |

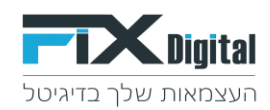

3. בחירת שם לאוטומציה > שיוך הלקוח עבורו מתבצעת האוטומציה > המשך.

| - demo@fixdigital.co.il 💄 💷 אחמל סיור מודרך 🥬 |                 |                   |                |              | <b>FIX</b> Digital     |
|-----------------------------------------------|-----------------|-------------------|----------------|--------------|------------------------|
|                                               |                 |                   |                |              | עריכת כלל <sup>∞</sup> |
| הגדרות פעולה 5                                | הגזרות נוספות 4 | הגדרות אוטומציה 3 | שם האוטומציה 2 | סוג ההתראה 1 |                        |
|                                               |                 |                   |                |              | שם האוטומציה           |
|                                               |                 |                   |                |              | לקוח ל                 |
|                                               |                 | •                 |                |              | לקוח<br>פעיל           |
| X                                             |                 |                   |                |              |                        |
| < חוור המשך >                                 |                 |                   |                |              |                        |

הגדרות אוטומציה > נכס דיגיטלי ( בחירת הנכס עליו נרצה שתתקיים האוטומציה החדשה) > קמפיין
 (בחירת הקמפיין עליו נרצה שתתקיים האוטומציה) > פרויקט (בחירת הפרויקט עליו נרצה שתתקיים האוטומציה החדשה) > המשך.

בכלל הבחירות יש לבחור אחד ספציפי או את כולם אין אפשרות לא לבחור כלום.

|   | demo@fixdigital.co.il 🛔 🔲 🕷 🥵 |                 |                   | פריקטים ערוצים טלפונים אוטומציות דוחות הגדרות | פניות לקוחות נכסים דיניטליים Tripital |
|---|-------------------------------|-----------------|-------------------|-----------------------------------------------|---------------------------------------|
|   |                               |                 |                   |                                               | עריכת כלל 🖉                           |
|   | הגדרות פעולה 5                | הגדרות נוספות 4 | הגדרות אוטומציה 3 | 2 שם האוטומציה                                | סוג ההתראה                            |
|   |                               |                 |                   |                                               | נכס דיגיטלי 🚯<br>נכס דיגיטלי          |
|   |                               |                 |                   |                                               | ערוץ ₪<br>ערוץ                        |
|   |                               |                 |                   |                                               | פרויקט ()<br>פרויקט                   |
|   |                               |                 |                   |                                               | כלל מתקדם 🙁                           |
| i | < חזור המשך >                 |                 |                   |                                               |                                       |

5. הגדרות נוספות, סטטוס ליד > מקור ליד > מצב שיחה > המשך (\*אלו הגדרות שכאשר הן מתקיימות אנו רוצים שהאוטומציה תפעל)

| - demoi@fixdigital.co.il 💄 🔲 א תחל סיור סודרך 🕺 | D               |                   |                | פניות לקוחות נכסים דיגיטליים 📲 | - Cligital            |
|-------------------------------------------------|-----------------|-------------------|----------------|--------------------------------|-----------------------|
|                                                 |                 |                   |                | 4                              | עריכת כלל             |
| הגדרות פעולה                                    | הגדרות נוספות 4 | הגדרות אוטומציה 3 | 2 שם האוטומציה | סוג ההתראה                     |                       |
|                                                 |                 |                   |                |                                | סטטוס הליד            |
|                                                 |                 |                   |                | פולים ×                        | הכול כולל כו          |
|                                                 |                 |                   |                |                                | מקור הליד             |
|                                                 |                 |                   |                |                                | nct ×                 |
|                                                 |                 |                   |                |                                | מצב שיחה              |
|                                                 |                 |                   |                | טלפוניות בלבד                  | הכל ×<br>עבור פניות ₪ |
| < חזור המשך >                                   |                 |                   |                |                                |                       |

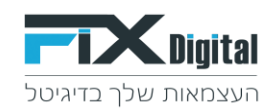

6. במסך "הגדרות פעולה" יש להזין את הכתובת ה – URL של היעד לשליחה ואת הפרמטרים לשליחה > שמירה.

| ≡ - demo⊜fixdigi | התחל סייור פאדרךה 🗮 💄 הכוגוג |                 |              | אוטומציות דוחות הגזרות |      |              | <b>FIX</b> Digital |
|------------------|------------------------------|-----------------|--------------|------------------------|------|--------------|--------------------|
|                  |                              |                 |              |                        |      |              | 🖉 עריכת כלל        |
|                  | 5 הגדרות פעולה               | הגדרות נוספות 4 | רות אוטומציה | האוטומציה 3            | 2 90 | סוג ההתראה 1 |                    |
|                  |                              |                 |              |                        |      |              | URL                |
|                  |                              |                 |              |                        |      |              | URL                |
|                  |                              |                 |              |                        |      |              | Headers            |
|                  |                              |                 |              |                        |      |              | Headers            |
|                  |                              |                 |              |                        |      |              | Headers            |
|                  |                              |                 |              |                        |      |              | POST Data          |
|                  |                              |                 |              |                        |      |              | POST Data          |
|                  |                              |                 |              |                        |      |              | Content Type       |
|                  |                              |                 |              |                        |      |              | Content Type       |
|                  |                              |                 |              |                        |      |              | שדות דינמיים       |
|                  |                              |                 |              | •                      |      |              | Lead ID            |
|                  |                              |                 |              |                        |      |              | OIK                |
| 1                |                              |                 |              |                        |      | •            | POST               |
| שמירה 🖺          | < החר                        |                 |              |                        |      |              |                    |

## : GET – דוגמא לשליחה ב

| ריכת כלל <i>יי</i><br>1 סוג ההתראה 2 שם האוטומציה 3 הגדרות אוטו                          |                             |
|------------------------------------------------------------------------------------------|-----------------------------|
| <ol> <li>מג ההתראה</li> <li>שם האוטומציה</li> <li>סוג ההתראה</li> </ol>                  |                             |
|                                                                                          | 3 הגדרות                    |
| U                                                                                        |                             |
| https://api.test.co.il/submit?api_key=cdf23bb1234&name={FULLNAME}☎={PHONE}&email={EMAIL} | https://api.test.co.il/subr |
| Heade                                                                                    |                             |
| Headers                                                                                  |                             |
| Heade                                                                                    |                             |
| Headers                                                                                  |                             |
| Content Typ                                                                              |                             |
| Content Type                                                                             |                             |
| דות דינמיים                                                                              |                             |
| ▼ Lead ID                                                                                | •                           |
| ډ                                                                                        |                             |
| ▼ GET                                                                                    |                             |
|                                                                                          |                             |

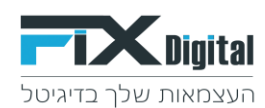

#### : POST דוגמה לשימוש ב

|             |                             | הגדרות        | דוחות      | אוטומציות | קמפיינים | פרויקטים | נכסים דיגיטליים | לקוחות | פניות   |   | <b>Fix</b> Digital |
|-------------|-----------------------------|---------------|------------|-----------|----------|----------|-----------------|--------|---------|---|--------------------|
|             |                             |               |            |           |          |          |                 |        |         |   | 🖉 עריכת כלל        |
| ות אוטומציה | 5 הגדר                      |               |            | האוטומציה | 2 שם     |          |                 | תראה   | סוג ההו | 1 |                    |
|             | https://api.tact.co.il/sub  | mit2ani kov=c | df22bb123  | 24        |          |          |                 |        |         |   | URL                |
|             | https://api.test.co.il/subi | mitrapi_key=c | .012300123 | 54        |          |          |                 |        |         |   |                    |
|             |                             |               |            |           |          |          |                 |        |         |   | Headers            |
|             |                             |               |            |           |          |          |                 |        |         |   | Headers            |
|             |                             |               |            |           |          |          |                 |        |         |   | Headers            |
|             |                             |               |            |           |          |          |                 |        |         |   | Headers            |
|             |                             |               |            |           |          |          |                 |        |         |   | POST Data          |
|             | name={FULLNAME}&ph          | none={PHONE   | }&email={  | EMAIL}    |          |          |                 |        |         |   |                    |
|             |                             |               |            |           |          |          |                 |        |         |   | Content Type       |
|             |                             |               |            |           |          |          |                 |        |         |   | Content Type       |
|             |                             |               |            |           |          |          |                 |        |         |   | content type       |
|             |                             |               |            |           |          |          |                 |        |         |   | שדות דינמיים       |
|             | •                           |               |            |           |          |          |                 |        |         |   | Lead ID            |
|             |                             |               |            |           |          |          |                 |        |         |   | סוג                |
|             |                             |               |            |           |          |          |                 |        | •       | , | POST               |
|             |                             |               |            |           |          |          |                 |        |         |   |                    |

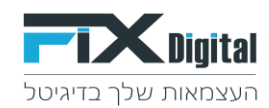

# Headers – שניתן להזין עבור מערכות הדורשות קבלת נתונים מסוימים ב Headers – ישנם 2 שדות

| P.                                                                                      |                                                                       |
|-----------------------------------------------------------------------------------------|-----------------------------------------------------------------------|
| 2 שם האוטומציו                                                                          | שם האוטומציה 3                                                        |
|                                                                                         |                                                                       |
| e&restorelfDeleted=true&restorelfUnsubscribed=false&api_key=12e63745-348b-4603-af51-a2d | tps://rest.smoove.io/v1/Contacts?updatelfExists=true&restorelfDeleter |
|                                                                                         |                                                                       |
|                                                                                         |                                                                       |
|                                                                                         |                                                                       |
| >                                                                                       |                                                                       |
|                                                                                         |                                                                       |
| lphone={PHONE}&dists_ToSubscribe=614470&email={EMAIL}&firstName={FULLNAME}&i1={OTH      | {cellphone={PHONE}8                                                   |
| c                                                                                       |                                                                       |
| Co                                                                                      |                                                                       |
|                                                                                         |                                                                       |
|                                                                                         | •                                                                     |
|                                                                                         |                                                                       |
| •                                                                                       |                                                                       |

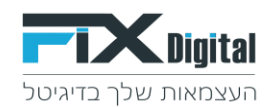

# ניתן להגדיר שדה Content Type אם מערכת הקצה דורשת העברת נתון זה

| ü bba -   |           |       |  |      |           |             |                |                         |             |
|-----------|-----------|-------|--|------|-----------|-------------|----------------|-------------------------|-------------|
| ת ככר יי∕ |           |       |  |      |           |             |                |                         |             |
|           | 1 סוג ההו | ותראה |  | 2 שם | האוטומציה |             |                | 5 הגדר                  | ות אוטומציה |
|           |           |       |  |      |           |             |                |                         |             |
|           |           |       |  |      | 4         | :df23bb123  | omit?api_key=c | https://api.test.co.il/ |             |
| He        |           |       |  |      |           |             |                |                         |             |
| Head      |           |       |  |      |           |             |                |                         |             |
| He        |           |       |  |      |           |             |                |                         |             |
| Head      |           |       |  |      |           |             |                |                         |             |
| POST      |           |       |  |      |           |             |                |                         |             |
|           |           |       |  |      | EMAIL}    | :}&æmail={E | hone={PHONE    | name={FULLNAME}         |             |
| Content   |           |       |  |      |           |             |                |                         |             |
| Content T |           | _     |  |      |           |             |                |                         |             |
| דינמיים   |           |       |  |      |           |             |                |                         |             |
| Lead      |           |       |  |      |           |             |                | •                       |             |
|           |           |       |  |      |           |             |                |                         |             |
| P         | •         |       |  |      |           |             |                |                         |             |

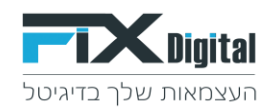

את הפרמטרים ניתן להזין באמצעות שדות דינמיים (\*יש לשים את הסמן בשדה אליו רוצים להכניס את השדות הדינאמיים ולבחור את השדות מרשימת הערכים , בשדות הדינאמיים למטה)

|                                 | הגדרות     | דוחות     | אוטומציות | קמפיינים | פרויקטים | נכסים דיגיטליים | לקוחות | פניות     |                    |
|---------------------------------|------------|-----------|-----------|----------|----------|-----------------|--------|-----------|--------------------|
|                                 |            |           |           |          |          |                 |        |           | ייכת כלל 🖉         |
| הגדרות אוטומציה                 |            |           | האוטומציה | 2 שם     |          |                 | זראה   | 1 סוג ההו |                    |
|                                 |            |           |           |          |          |                 |        |           | U                  |
| https://api.test.co.il/submit?a | api_key=cd | f23bb123  | 34        |          |          |                 |        |           |                    |
|                                 |            |           |           |          |          |                 |        |           | Heade              |
|                                 |            |           |           |          |          |                 |        |           | Headers            |
|                                 |            |           |           |          |          |                 |        |           | Heade              |
|                                 |            |           |           |          |          |                 |        |           | Headers            |
|                                 |            |           |           |          |          |                 |        |           | POST Da            |
| name={FULLNAME}☎                | ={PHONE}8  | &email={B | EMAIL}    |          |          |                 |        |           |                    |
|                                 |            |           |           |          |          |                 |        |           | Content Ty         |
|                                 |            |           |           |          |          |                 |        |           | Content Type       |
|                                 |            |           |           |          |          |                 |        |           | רות דינמיים        |
| •                               |            |           |           |          |          |                 |        |           | Lead ID            |
| *                               |            |           |           |          |          |                 |        |           | זמפיין             |
|                                 |            |           |           |          |          |                 |        |           | ולפון              |
|                                 |            |           |           |          |          |                 |        |           | ימייל<br>ים מליג   |
|                                 |            |           |           |          |          |                 |        |           | ען נולא<br>אן מופט |
| -12                             |            |           |           |          |          |                 |        |           | אט סופט<br>UR מפנה |
|                                 |            |           |           |          |          |                 |        |           | זצר ועיתה          |

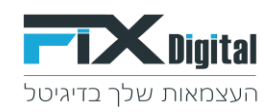

### דוגמה להוספת פרמטר אימייל באמצעות בחירת הפרמטר אימייל מהרשימה

|                      | הגדרות              | דוחות                    | אוטומציות | קמפיינים | פרויקטים | נכסים דיגיטליים | לקוחות | פניות   | $\equiv$ | <b>FIX</b> Dig |
|----------------------|---------------------|--------------------------|-----------|----------|----------|-----------------|--------|---------|----------|----------------|
|                      |                     |                          |           |          |          |                 |        |         |          | 🖉 עריכת כלל    |
| 5 הגדר               |                     |                          | האוטומציה | 2 שם     |          |                 | תראה   | סוג ההו | 1        |                |
|                      |                     |                          |           |          |          |                 |        |         |          | URL            |
| https://api.test.co. | .il/submit?api_key= | cdf23bb12                | 34        |          |          |                 |        |         |          |                |
|                      |                     |                          |           |          |          |                 |        |         |          | Headers        |
|                      |                     |                          |           |          |          |                 |        |         |          | Headers        |
|                      |                     |                          |           |          |          |                 |        |         |          | Header         |
|                      |                     |                          |           |          |          |                 |        |         |          | Headers        |
|                      |                     |                          |           |          |          |                 |        |         |          | POST Data      |
| name={FULLNAM        | IE}☎={PHONE         | E}&email= <mark>{</mark> | EMAIL}    |          |          |                 |        |         |          |                |
|                      |                     |                          |           |          |          |                 |        |         |          | Content Type   |
|                      |                     |                          |           |          |          |                 |        |         |          | Content Type   |
|                      |                     |                          |           |          |          |                 |        |         |          | שדות דינמיים   |
| •                    |                     |                          |           |          |          |                 |        |         |          | אימייל         |
|                      |                     |                          |           |          |          |                 |        |         |          | אוכ            |
|                      |                     |                          |           |          |          |                 |        |         | •        | POST           |
|                      |                     |                          |           |          |          |                 |        |         |          |                |
|                      |                     |                          |           |          |          |                 |        |         |          |                |

ניתן להוסיף נתונים נוספים מהטופס לשדה ספיציפי במערכת קצה באמצעות הפרמטר {OTHER\_FIELDS} הפרמטר הזה מכיל את כל הנתונים הנוספים של הטופס כדי להעביר שדה ספיציפי יש להזין אותו בתוך פרמטר זה

לדוגמה אם קיים בטופס שדה "city" וצריך להעביר אותו לתוך שדה "עיר" במערכת קצה יש להגדיר את הפרמטר באופן הזה: {{OTHER\_FIELDS

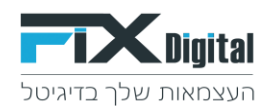

|                            |                |                |               |              |         |              |  |  | ת כלל י∕    |
|----------------------------|----------------|----------------|---------------|--------------|---------|--------------|--|--|-------------|
| 5 הגז                      |                | 2 שם האוטומציה |               |              |         | 1 סוג ההתראה |  |  |             |
|                            |                |                |               |              |         |              |  |  |             |
| https://api.test.co.il/sul | omit?api_key=c | df23bb123      | 34            |              |         |              |  |  |             |
|                            |                |                |               |              |         |              |  |  | Hea         |
|                            |                |                |               |              |         |              |  |  | Heade       |
|                            |                |                |               |              |         |              |  |  | Hea         |
|                            |                |                |               |              |         |              |  |  | Heade       |
|                            |                |                |               |              |         |              |  |  | POST        |
| name={FULLNAME}&p          | hone={PHONE}   | &email={       | EMAIL}&city={ | OTHER_FIELDS | {city}} |              |  |  |             |
|                            |                |                |               |              |         |              |  |  | Content     |
|                            |                |                |               |              |         |              |  |  | Content Ty  |
|                            |                |                |               |              |         |              |  |  | נ דינמיים   |
| •                          |                |                |               |              |         |              |  |  | ונים נוספים |
|                            |                |                |               |              |         |              |  |  |             |